## HOW TO **DOWNLOAD** OUR BANKING APP

Our mobile banking app works with both Apple and Android phones. This lesson uses an Apple iPhone.

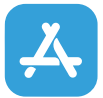

Visit the **App Store** on your phone – it's a blue icon. Launch it and locate our app.

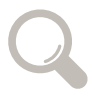

Use the search bar with any of these terms: Martha's Vineyard Savings Bank, Martha's Vineyard Bank, or MV Savings Bank.

Once you find our app, select the **Get** button to install it on your iPhone. Once installed the button will change to **Open**.

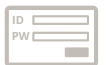

Launch the app and **Login** with your User Name and Password.

Once logged-in, you'll see a series of tutorials to guide you if you need them.

You'll see a question, "MV Savings would like to send you notifications" – you can "allow," or "don't allow" them to appear on your phone.

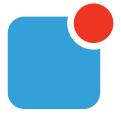

Push notifications are useful and include alerts, sounds, and badges to provide live updates, account alerts, security alerts, and more.

You can also choose **Instant Balance** under settings in case you need a quick check of your account balance.

You can also set up several different alerts including balances, transactions, and more.

Enjoy the convenience of mobile banking!

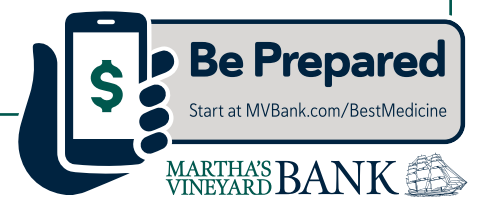